# Search for Referral Partners®

1. Go to CRM > Referral Partners in the main navigation menu

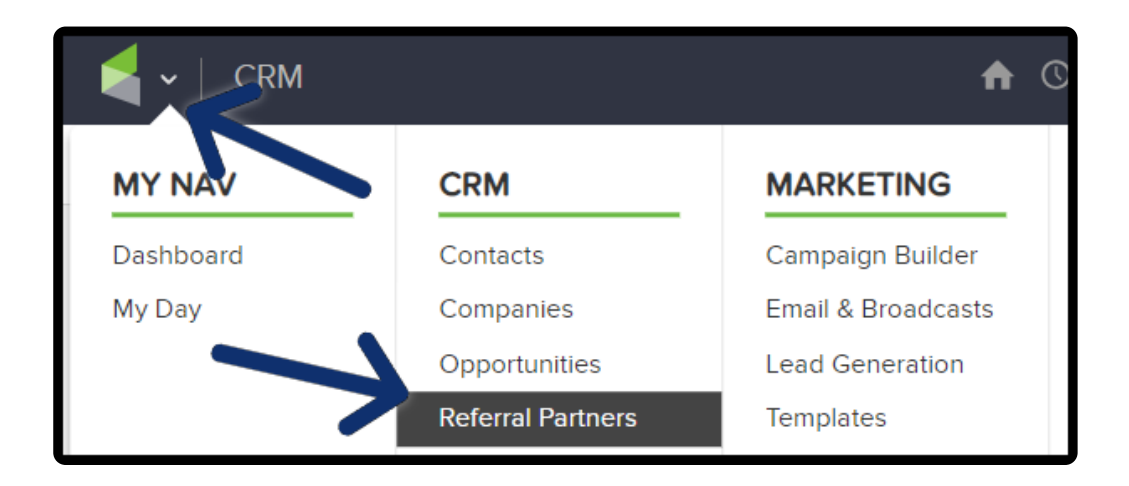

2. Click on the "New search"

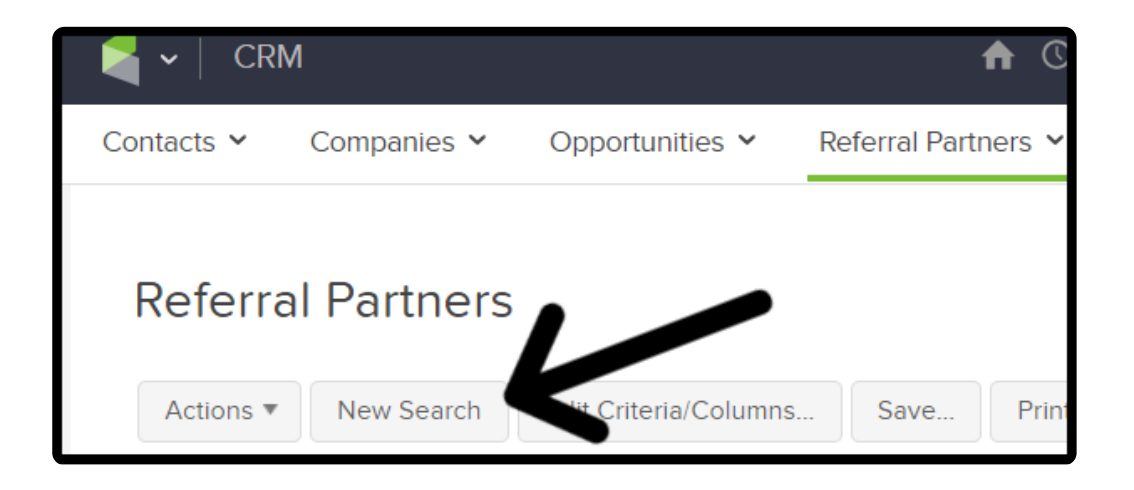

3. Enter the Search Criteria from one or more of the tabs to produce a specific referral partner list (e.g. referral partners that are in the *Bronze* and *Silver* commission programs.)

| <br>Contact Info | Re  | ferral Partner Info | Commissio    | n Ir | nfo | Custom Fields |
|------------------|-----|---------------------|--------------|------|-----|---------------|
| Commission Prog  | ram | contains any        |              | •    |     |               |
|                  |     | New Program         |              |      |     |               |
|                  |     | Standard Commis     | sion Program |      |     |               |
|                  |     | Percentage          |              |      |     |               |
|                  |     | Bronze level com    | nission      |      |     |               |
|                  |     | Subscription Enrol  | llment       |      |     |               |
|                  |     | System Commission   | on           |      |     |               |
|                  |     |                     |              | •    |     |               |

4. Click on the **Columns** to adjust the search criteria or add/remove columns from the search results. In the example image below, the column, "**Payout type**" has been added to the search results.

| Referral Partners                              |              |        |                                               |              |         |
|------------------------------------------------|--------------|--------|-----------------------------------------------|--------------|---------|
| Contact Info Referral Pa                       | rtner Info   | Commis | sion Info Custom Fields                       | Misc Criteri | Columns |
| Customize Columns on Sea                       | rch Results  |        | Available Fields:                             |              |         |
| Edit                                           | <b>~ ~</b> × |        | Allprograms<br>Status<br>Notify sale          | <b>^</b>     |         |
| Referral partner name<br>Referral partner code |              |        | Notity lead<br>Lead cookie for<br>Payout type | _            |         |
| Login                                          | ~ ¥ ×        |        | First name<br>Last name                       |              |         |
| Referral partner id                            | <b>~ ~</b> × | ~      | Email<br>Company<br>Street address 1          |              |         |

5. Click on the **Search** to continue

| otatao         | I lease select offe | · |  |
|----------------|---------------------|---|--|
| Notify On Sale | Please select one   | • |  |
| Notify On Lead | Please select one   | • |  |
| Track beads    | -                   |   |  |
| Search         | ers                 |   |  |
|                |                     |   |  |

### Save search

1. Click "**Save**" to name and save the dynamic list for quick access in the future. You are saving the search criteria, not a specific list, which means the save search will update automatically.

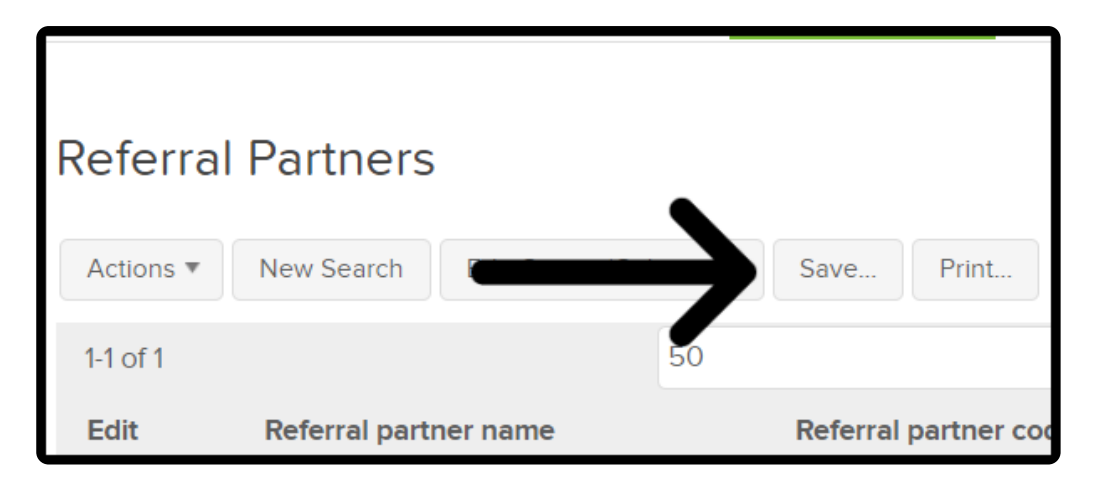

a. Name: Enter a short, descriptive name for the search

| arch E    | Save this search                                        |
|-----------|---------------------------------------------------------|
| Referral  | Name: Bronze level commission                           |
| Geraldine | Who would you like to share this search with?           |
| Ryker Le  | Alwayshelpful Support<br>Amanda Madsen<br>Emily Sedillo |

This name will display in custom drop-down menus

| nission               |       |                         |   |
|-----------------------|-------|-------------------------|---|
| Print Options 🔻       |       | Bronze level commission | • |
| ▼ per page            |       | Bronze level commission |   |
| leferral partner code | Login | Referral partner id     |   |
| jer19                 | Login | 35                      |   |

## Share the search

• Click on the name(s) of the users who need to see this search

| ame | Name: Bronze level com     | nission             |
|-----|----------------------------|---------------------|
|     | Who would you like to shar | e this search with? |
| _   | Everyone                   |                     |
|     | Alwayshelpful Support      |                     |
| _   | Amanda Madsen              |                     |
|     | Emily Sedillo              |                     |
|     | Geraldine Vaughn           |                     |
|     | Mathew Magwood             |                     |
|     | Nicole Black               | -                   |

• Click "Everyone" to share the search with all users

| Save this sear                                                                                                    | Save this search           |  |  |  |  |
|----------------------------------------------------------------------------------------------------|----------------------------|--|--|--|--|
| Name: Bronze lev                                                                                                    | el commission              |  |  |  |  |
| Who would you like<br>Everyone<br>Alwayshelp 5<br>Amanda Mad en<br>Emily Sedillo<br>Geraldine Vaughn<br>Mathew Magwood<br>Nicole Black | to share this search with? |  |  |  |  |
| Add this search to the User Home.                                                                                                    |                            |  |  |  |  |

• "Mark the Add this search to the User Home" checkbox if you want to add a saved search widget to your dashboard. For more information regarding the saved

#### search widget, click here

| teria/Colum | Save this search                                                                                                    | arches    |
|-------------|----------------------------------------------------------------------------------------------------|-----------|
| 5           | Name: Bronze level commission                                                                                                    | partner i |
|             | Who would you like to share this search with?    Everyone   Alwayshelpful Support   Amanda Madsen   Geraldine Vaughn   Mathew Magwood   Nicole Black   Image: Add this search to the User Home.   Save |           |

#### • Click Save

| teria/Colum<br>5 | Save this search                                                                                                    | arches    |
|------------------|----------------------------------------------------------------------------------------------------|-----------|
|                  | Name: Bronze level commission                                                                                                    | partner i |
|                  | Who would you like to share this search with?<br>Everyone<br>Alwayshelpful Support<br>Amanda Madsen<br>Geraldine Vaughn<br>Mathew Magwood<br>Nicole Black<br>Med this carch to the User Home.<br>Save |           |

The saved search is now available as a drop-down whenever you go to CRM > Referral Partners

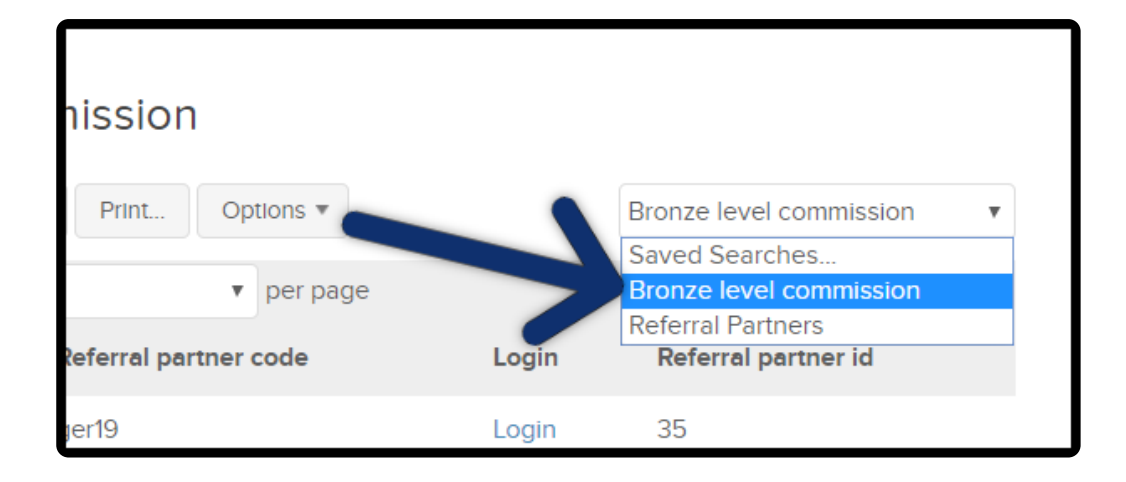

Pro Tip! Click "Options" after you save a search to modify.

- Save As create a new search when criteria has been changed
- Rename Change the search name
- Delete Remove save search
- Add to favorites add to black tool bar, under the star
- Add User home add to another Users dashboard
- Share/Unshare Share or unshare search with Users
- Email save search Create an automated email report

| Save Print   | Options -          |       | Bronze level commission |
|--------------|--------------------|-------|-------------------------|
|              | Save As<br>Rename  |       | •                       |
| Referral par | Delete             | .ogin | Referral partner id     |
| ger19        | Add to Favorites   | .ogin | 35                      |
| rleigh       | Add to User Home   | .ogin | 39                      |
|              | Share/Unshare      |       |                         |
| 170.0.869    | Email saved search |       |                         |